# 山西省公共资源交易一体化平台 工程建设招投标交易系统(大同)

招标人

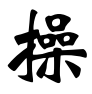

# 作

手

册

广联达科技股份有限公司 2022 年 06 月

| -,   | 编写目的2       |
|------|-------------|
| 二、   | 软件背景3       |
| 三、   | 用户注册及登录4    |
| 3. 1 | 未注册主体库的企业4  |
| 3. 2 | 已注册主体库企业登录5 |
| 四、   | 流程图例7       |
| 五、   | 招标人操作步骤9    |
| 5. 1 | 项目概况登记9     |
| 5. 2 | 项目进场登记10    |
| 5.3  | 我的招标项目10    |
| 5.4  | 项目异常终止11    |
| 5.5  | 确定中标人11     |
| 5.6  | 异议答复11      |
| 57   | 去它抽现答理 42   |

# 一、 编写目的

1. 本手册主要是对全国公共资源交易平台(山西省·大同市)中招标人的 主要功能和操作界面作简要说明。

2. 请系统使用者务必认真阅读此手册,以便能够准确高效的完成相关的操 作。

3. 本手册适用对象为: 招标人

#### 注意事项:

请您使用 IE9 及以上版本的浏览器兼容模式下使用本系统,设置方法:菜单 -工具-兼容性视图设置-添加此网站。

# 二、 软件背景

本手册所描述的招标人操作部分,系统名称为"全国公共资源交易平台(山 西省•大同市)"。

山西省公共资源交易系统的提出者为:大同市公共资源交易中心。

全国公共资源交易平台(山西省•大同市)使用者为:全国公共资源交易平台(山西省•大同市)参与工程建设项目的招标人

## 三、 用户注册及登录

#### 3.1 未注册主体库的企业

#### 1. 注册登记地址

使用谷歌或 360 浏览器登录,登录地址: <u>http://jyzt.sxzwfw.gov.cn/</u>

2. 注册流程

1)法人:

第一步:填写机构信息,并完成企业注册;

第二步:使用注册的账号登录"主体库",按照系统要求如实填写相关信息, 并上传相关资料的电子件。

2) 自然人:

第一步:填写基本信息,并完成实名认证;

第二步:使用注册的账号登录"主体库",按照系统要求如实填写相关信息, 并上传相关资料的电子件。

#### 3. 信息变更

若市场主体信息发生变化,请自行登录主体库系统,提交变更信息即可。 如下图所示:

| ← → C △ ① 不安全   jyzt.sxzwfw.gov.cn                           | ९ 🛧 🖰 :                                                                                                    |
|--------------------------------------------------------------|----------------------------------------------------------------------------------------------------|
| X2年到山西省公共加速交易平台!                                             | 2021年0月19日 潤雨五   太陽 第 4℃-16℃                                                                                                    |
| 公共资源交易市场主体库<br>Public ResourceTrading Market Entity Database |                                                                                                    |
| 系统介绍<br>System introduction                                  | на (раз раз раз раз раз раз раз раз раз раз                                                                                                    |
| 山西部<br>部丁修等建<br>行和管理工<br>日本体中<br>的重型组成<br>合学与差<br>将无法参与      | 定步 文<br>大兴资源交易主体信息库(以下简称"主体库")由山西省行政审批服务管理<br>建、山西省公共资源交易中心(山西省省级政府采购中心)负责日常建设、运<br>F。<br>F>山西省唯一的公共资源交易主体信息数据库,是省公共资源电子服务系统<br>部分,与全省省级考炎公共资源电子交易系统实现信息共享,所有进入我省平<br>易活动交易主体须进行主体库注册登记,未在主体库系统中注册的交易主体<br>目关领域公共资源交易活动。 |
| 主体库:理。部分入                                                    | 采用"系统认证+书面承诺"的方式入库,实现主体库注册认证一次性网上办<br>管信息会在全国公共资源交易平台(山西省)门户网站公示,接受社会对信息                                                                                                    |

|              | 个人注册             | 法人注册          |          |   |
|--------------|------------------|---------------|----------|---|
| •法人账号        | 请输入以字母开头的4-30位字母 | 、数字成下划线的组合    |          |   |
| • 登录密码       | 调输入8-18位数字大小写字母其 | 他字符中的任意两种     |          |   |
| * 确认密码       | 请输入确认签码          |               |          |   |
| *法人类型        | 企业法人             |               |          | 2 |
| * 企业名称       | 请输入企业名称          |               |          |   |
| * 统一社会信用代码   | 请输入统一社会信用代码      |               |          |   |
| * 法定代表人姓名    | 请输入法定代表人的姓名      |               |          |   |
| *代現人证件类型     | 身份证              |               |          | • |
| * 法定代表人身份证号码 | 调输入法定代表人的身份证号码   |               |          |   |
| *代表人手机号码     | 请输入您的手机号码        |               |          |   |
| * 12150      | 请输入图片验证码         |               | GB 2 M   |   |
| * 短傳验证码      | 请输入运行验证吗         |               | 获取短信验证码  |   |
|              | 我已阅读并同           | 意(山西省政务服务网统一认 | 证中心注册协议》 |   |
|              |                  | 注册            |          |   |

具体注册步骤详见主体库注册指南,如下图所示:

| ← → C △ ◎ 不安全   jyzt.szzwfw.gov.cn/zbozc/index.jhtml                                                                                                    | @ ☆ | θ        | : |
|----------------------------------------------------------------------------------------------------|-----|----------|---|
|                                                                                                    | 4   |          | * |
| ▲ 前页/主体信息/注册指南                                                                                                    |     |          |   |
| 山西省公共资源交易主体信息库注册指南                                                                                                    |     |          |   |
| <ul> <li>一、注册登记范围<br/>所有参与山西省各级公共资源交易的交易主体(包括招标人、招标代理机构、投标人、采购人、采购代理机构、<br/>供应商、出让人、受让人、觉得人、意向受让人、意向总得人等)都需要在山西省公共资源交易主体信息库(以下简<br/>称"主体库")进行注册登记。未在主体库注册的交易主体将无法参与相关领域公共资源交易活动。</li> <li>二、注册登记地址</li> <li>1.注册登记地址</li> <li>山西省公共资源交易主体信息库(http://jyzt.sxzwfw.gov.cn)。</li> <li>2.注册流程</li> <li>1)法人:</li> <li>第一步:填写机构信息,并完成企业实名认证;</li> <li>第二步:使用注册的账号登录"主体库",按照系统要求如实填写相关信息,并上传相关资料的电子件。</li> </ul> |     |          |   |
| 注:需量乘账号完善主体信息后方可量调到相关企业信息。 2)自然人: 第一步:填写基本信息,并完成实名认证; 第一步:填写基本信息,并完成实名认证;                                                                                                    |     |          |   |
| 为一少; 以而在用印刷力並示 工作件件, 使照示形成变形與決場为相大因為, 并上设相大资料的电丁行。<br>在注册过程中如有问题请参考登录页面"帮助文档"解决(1个工作日办结)。<br>3. 信息变更<br>若市场主体信息发生变化,请自行登录主体库系统, 提交变更信息即可;若市场主体认证信息发生变化(法人                                                                                                    |     | ^<br>(a) |   |

## 3.2 已注册主体库企业登录

使用 IE 浏览器(IE9 及以上)登录,登录地址: <u>http://jyzt.sxzwfw.gov.cn/</u> 登录方式:使用企业 CA 锁登录;

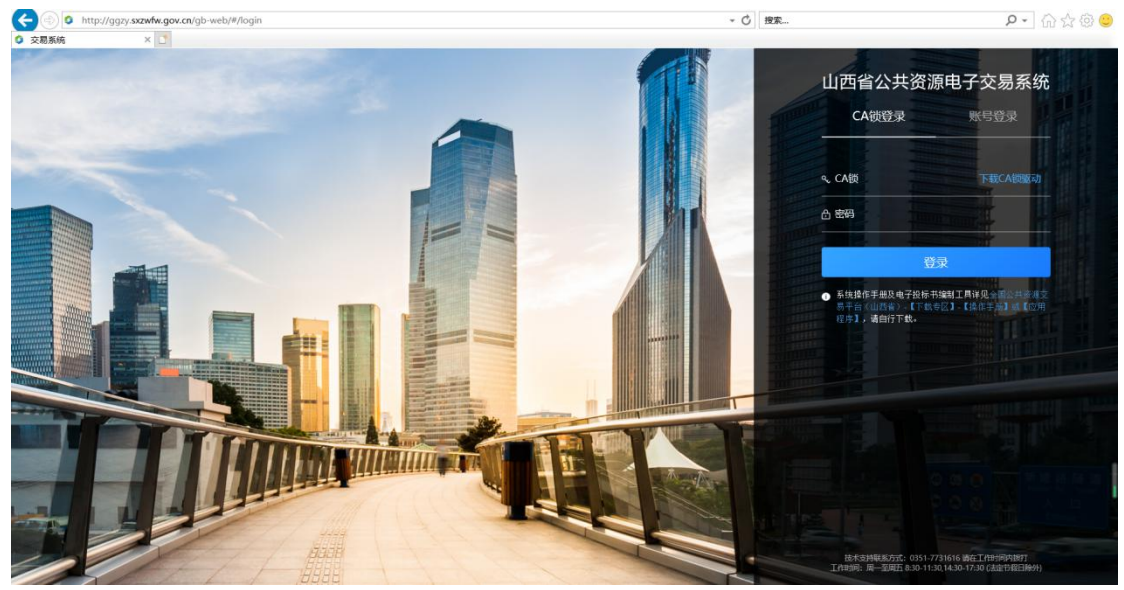

注: 使用 CA 锁登录系统,请提前下载 CA 驱动并完成安装;安装操作手册 见全国公共资源交易平台(山西省•大同市)(http://ggzyjy.dt.gov.cn/) 【下载专区】-【操作手册】。

四、 流程图例

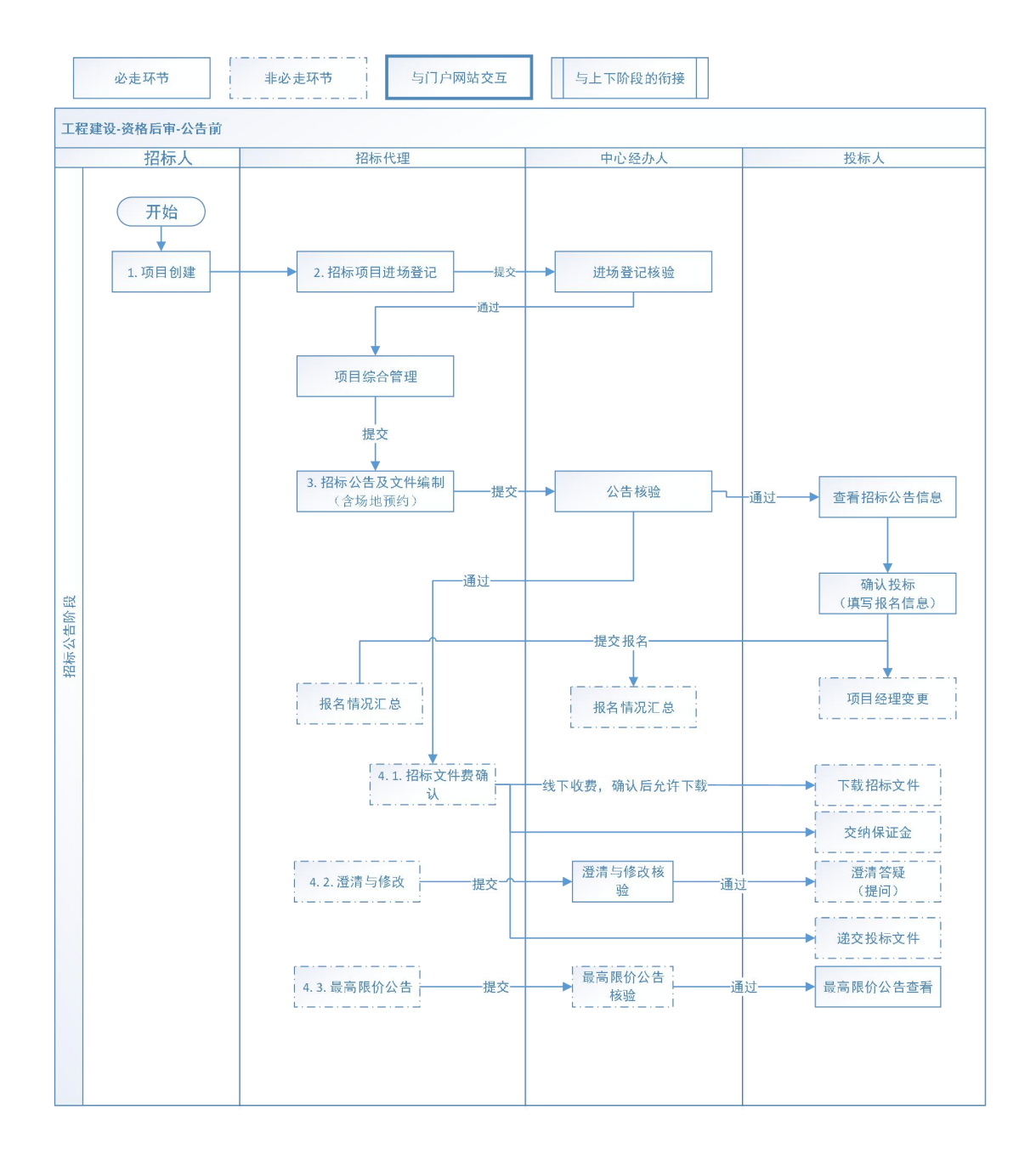

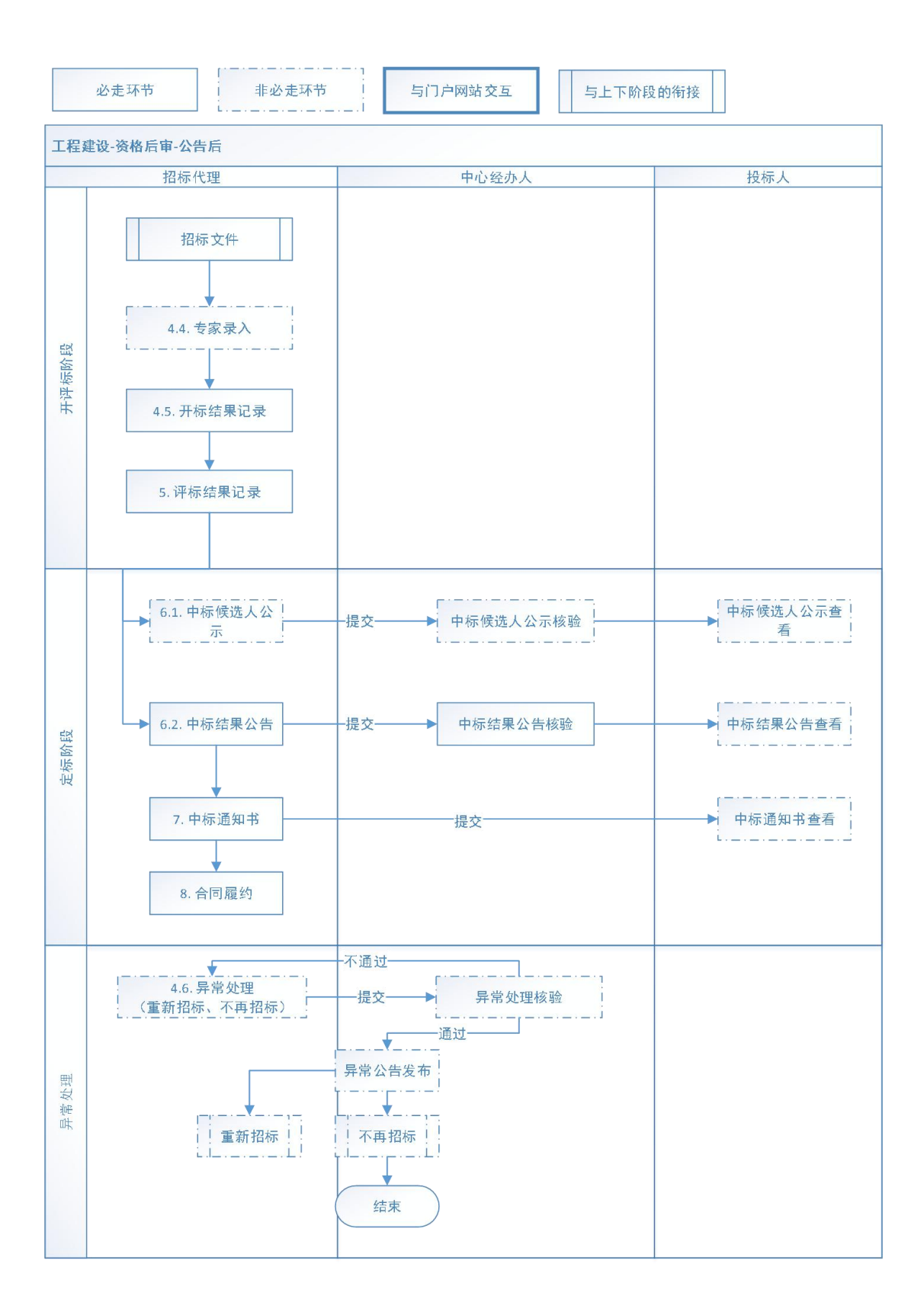

# 五、 招标人操作步骤

## 5.1 项目概况登记

招标人登录系统后,请先确认右上角招标人角色为招标人-招标人,如下图 所示:

| 山西省公共资源电子交易系统 | 建设工程                 | R zbr02 : 招标人-工程 ∨ ♡ 更换皮肤 ∨           | し退出 |
|---------------|----------------------|---------------------------------------|-----|
| ■ 项目概况登记      | ④ 新增项目               | 状态: 全部 招标人-工程 项目编号或名称                 | Q   |
| 📄 项目进场登记      | 序号 项目编号              | 项目名称 招标组织形式 工程-招标代理 操作                |     |
| ■ 我的招标项目      | 1 E1400000911000013  | 太原工务机械段部分车间班组整体搬迁项 委托招标 已提交 查看 委托代    | 理   |
|               | 2 E1400000911000012  | 【广联达测试数据】-场展3-通用市政基础 委托招标 已提交 宣音 委托代  | 理   |
| ■ 项目异常管理 >    | 3 E1400000911000010  | 场景3-通用(铁路-监理)-公开后审-非联 委托招标 已提交 查看 委托代 | 理   |
| - 确定中标人       | 4 E1400000911000009  | 【广联达测试数据】-场累1-施工范本(房 自行招标 已提交 查看      |     |
|               | 5 E1400000911000008  | 【广联达测试数据】-场景3-通用(铁路 委托招标 已提交 查看 委托代   | 理   |
| - HKAQ        | 6 E1400000911000007  | 【广联达测试数据】-场果4-施工范本(房 委托招标 已提交 查看 委托代  | 理   |
| ■ 专家抽取管理 >    | 7 E1400000911000006  | 【广联达测试数据】-场景4-监理范本(市 委托招标 已提交 童童 委托代  | 理   |
|               | 8 E1400000911000005  | 【广联达测试数据】-场景4-通用(园林绿 委托招标 已提交 查看 委托代  | 理   |
|               | 9 E1400000911000004  | 非电子表-邀请招标 委托招标 已提交 <b>查看 委托代</b>      | 理   |
|               | 10 E1400000911000003 | 感到反感的 委托招标 已提交 <b>查看 委托代</b>          | 理   |
|               |                      | 共11条 10条/页 · 〈 1 2 〉 前往 1 页           |     |

进入项目概况登记模块,点击【新增项目】按钮,如下图所示:

| 山西省公共资源电子交易系 | 統 | ĝ    | 设工程               |              |       | 옷 zbr02  | :招标人-工程 > ♡ | 更换皮肤 ~ ① 退出 |
|--------------|---|------|-------------------|--------------|-------|----------|-------------|-------------|
| 🗏 项目概况登记     |   | ⊕ 新坊 | 育项目               |              |       | 状态: 全部   | ~ 项目編号      | ·<br>武名称 Q  |
| 🗐 项目进场登记     |   | 序号   | 项目编号              | 项目名称         |       | 招标组织形式   | 状态          | 操作          |
| 1 我的招标项目     |   | 1    | E1400000911000013 |              | 顶     | 委托招标     | 已提交         | 查看 委托代理     |
|              |   | 2    | E1400000911000012 |              | 4     | 委托招标     | 已提交         | 查看 委托代理     |
| 项目异常管理       | ~ | 3    | E1400000911000010 |              |       | 委托招标     | 已提交         | 查看 委托代理     |
| 📄 确定中标人      |   | 4    | E1400000911000009 | (            |       | 自行招标     | 已提交         | 查看          |
|              |   | 5    | E1400000911000008 |              |       | 委托招标     | 已提交         | 查看 委托代理     |
|              |   | 6    | E1400000911000007 | 170-000      | -     | 委托招标     | 已提交         | 查看 委托代理     |
| ■ 专家抽取管理     | ~ | 7    | E1400000911000006 |              |       | 委托招标     | 已提交         | 查看 委托代理     |
|              |   | 8    | E1400000911000005 | 10000        |       | 委托招标     | 已提交         | 查看 委托代理     |
|              |   | 9    | E1400000911000004 | 100.000      |       | 委托招标     | 已提交         | 查看 委托代理     |
|              |   | 10   | E1400000911000003 | 100 M        |       | 委托招标     | 已提交         | 查看 委托代理     |
|              |   |      |                   | 共11条 10条/页 ~ | < 1 2 | > 前往 1 页 |             |             |

在项目概况登记模块,将所有带\*号字段按照实际情况填写完成即可提交, 其余字段可不填,如下图所示:

| 山西省公共资源电子交易系统 | 建设工程                  |       |        |           | ☆ zbr02:招标人-工程 > ♡更换皮肤 > | し退出          |
|---------------|-----------------------|-------|--------|-----------|--------------------------|--------------|
| ■ 项目概况登记      |                       |       |        |           |                          | <b>)</b> 200 |
| 📄 项目进场登记      | 项目信息                  |       |        |           |                          | ~            |
| 我的招标项目        | *是否从投资在线审批平台<br>获取项目: | ○是 ⑧否 |        |           |                          |              |
| ■ 项目异常管理 ~    | * 项目名称:               |       |        |           |                          |              |
| 📄 确定中标人       | 项目编号:                 |       |        |           |                          |              |
|               | *项目类别:                | 请选择   | ~      | *投资项目统一代码 | 码:                       |              |
| ■ 异议答复        | *项目所在行政区域:            | 请选择 シ | 请选择 ~  | 请选择       |                          |              |
| ■ 专家抽取管理 >    | *招标组织形式:              | 请选择   | $\sim$ | *项目行业分割   | <b>类:</b> 请选择            | $\sim$       |
|               | * 项目法人:               |       |        |           |                          |              |
|               | * 资金来源:               |       |        |           | 0/1                      | 000          |
|               | 出资比例:                 |       |        |           | 0/1                      | 000          |
|               |                       |       |        |           | 保存                       | 提交           |

项目类别:选择"其他"时,投资项目统一代码无需填写;

招标组织形式:选择"委托招标"时,需要添加委托招标代理单位信息。

| 山西省公共资源电子交易系统 | 建设工程               |       |          | 、zbr02:招标人-工程 ∨ ♡. | 更换皮肤 Y ① 退出 |
|---------------|--------------------|-------|----------|--------------------|-------------|
| ■ 项目概况登记      |                    |       |          |                    | 5 返回        |
| 📄 项目进场登记      | * 联系人:             | zbr02 | * 联系方式:  | 2123123123         |             |
| 📃 我的招标项目      | *项目审批文件名称:         |       |          |                    | 0/500       |
| 项目异常管理 >      | * 项目审批文号:          |       | *项目审批单位: |                    |             |
| 📄 确定中标人       | * 是否第三方交易平台项<br>目: |       |          |                    |             |
| ■ 异议答复        | 委托招标代理单位信息         |       |          |                    | ~           |
| ■ 专家抽取管理 >    | 添加招标代理             |       |          |                    |             |
|               | 序号 招标代理机构          | 法人代表  | 自位地址     | 委托时间               | 操作          |
|               |                    | 1     | 无数据      |                    |             |
|               |                    |       |          |                    | 保存 提交       |

所有信息填写完成后即可提交项目概况。

#### 5.2 项目进场登记

招标人采用**自行招标**时,使用本模块进行项目进场登记,具体操作请查看《山 西省公共资源交易一体化平台工程建设招投标交易系统(省本级)招标代理操作 手册》项目进场登记模块。

#### 5.3 我的招标项目

招标人采用**自行招标**时,使用本模块进行我的招标项目管理,具体操作请查 看《山西省公共资源交易一体化平台工程建设招投标交易系统(省本级)招标代 理操作手册》我的招标项目模块。

#### 5.4 项目异常终止

招标人采用**自行招标**时,项目需要终止招标,使用本模块进行项目终止招标。 具体操作请查看《山西省公共资源交易一体化平台工程建设招投标交易系统(省 本级)招标代理操作手册》项目异常终止模块。

#### 5.5 确定中标人

当项目的确定中标人方式选择由招标人确定时,项目信息会展示在列表中。 点击【编辑】按钮,进入详情页面,选择对应中标人即可。如下图所示:

| 山西省公共资源电子交易    | 系统    | 建              | 设工程         |           |              |               |                |             | 옷 zbr02 :             | 招标人-工程 >       | ♡更换皮肤 ~     | い退出   |
|----------------|-------|----------------|-------------|-----------|--------------|---------------|----------------|-------------|-----------------------|----------------|-------------|-------|
| 🗐 项目概况登记       |       |                |             |           |              |               |                |             |                       | 招标项            | 页目/标段编号或名称  | Q     |
| 🗐 项目进场登记       |       | 序号             | 招标项目编号      | 3         | 招标项目名称       | 标段编号          | 标段             | 名称          | 确定中标人时间               | 是否异常           | 操作          |       |
| 📃 我的招标项目       |       | 1              | E140000091  | 11000     | [ §          | E140000091100 | 0 [            | 测试数据        |                       |                | 编辑          |       |
| ■ 16日日学会神      | ~     | 2              |             |           |              |               |                |             |                       |                | 编辑          |       |
|                | -     | 3              |             |           |              |               |                |             |                       |                | 查看          |       |
| ■ 确定中标人        |       | 4              |             |           |              |               |                |             | -                     |                | 宣告          |       |
| ■ 异议答复         |       | 5              | 1           |           |              |               |                |             |                       |                | 宣音          |       |
| 专家抽取管理         | ~     | 0              |             |           |              |               |                |             |                       |                |             |       |
|                |       |                |             |           |              |               |                |             |                       |                |             |       |
|                |       |                |             |           |              |               |                |             |                       |                |             |       |
|                |       |                |             |           |              |               |                |             |                       |                |             |       |
|                |       |                |             |           |              | # 6 8 10 8/7  | <del>ہ</del> پ | < 1 >       | 前往 1 五                |                |             |       |
|                |       |                |             |           |              | 7C 0 2C 102(3 | ~              |             |                       |                |             |       |
| 山西省公共资源电子交易系统  | 建i    | 段工程            |             |           |              |               |                |             |                       | R zbr02:招标人-工稿 | ≧ ~ ♡更換皮肤   | ✔ ∪退出 |
| ■ 项目概况登记       |       |                |             |           |              |               |                |             |                       |                |             | つ 返回  |
| 🧧 项目进场登记       | 招标项目( | 注思             |             |           |              |               |                |             |                       |                |             | ×     |
| 🗐 我的招标项目       |       | 招              | 标项目编号: E1   | 400000911 | 000012001    |               |                | 招标项目名称:     | 【广联达测试数据】-场界          | 3-通用市政基础设施·公子  | 干预审-非联合体-zy |       |
| 项目异常管理 >       |       |                | 标段编号: E1    | 400000911 | 000012001001 |               |                | 标段名称:       | 【广联达测试数据】-场景          | 83-通用市政基础设施-公司 | 干预审-非联合体-zy |       |
| ■ 确定中标人        | 中标人信息 | <del>9</del> . |             |           |              |               |                |             |                       |                |             | ~     |
| ■ 异议答复         | 查看证   | 际报告            |             |           |              |               |                |             |                       |                |             |       |
| 📄 专家抽取管理 🛛 🗸 🗸 |       |                | 中标人名称: tb   | r01       |              |               | ~              | 中标人代码:      | 111111111111111111111 |                |             |       |
|                |       | 投标             | 报价 (元) : 99 | 9999      |              |               |                | 工期/交货期/服务期: | 1                     |                |             |       |
|                |       |                | 项目负责人: 王    | 君         |              |               |                |             |                       |                |             |       |
|                | 附件    |                |             |           |              |               |                |             |                       |                |             | ~     |
|                | 编号    |                | 附件类型        |           |              |               |                | 附件信息        |                       |                | 上传          |       |
|                | 1     |                | 其他附件        |           |              |               |                |             |                       |                | 添加          |       |
|                |       |                |             |           |              |               |                |             |                       |                | 877         | 19-01 |

### 5.6 异议答复

当投标人对招标人进行质疑,招标人进行质疑回复。

### 5.7 专家抽取管理

招标人采用**自行招标**时,使用本模块进行专家抽取管理,具体操作请查看全国公共资源交易平台(山西省•大同市)专家抽取步骤及注意事项。